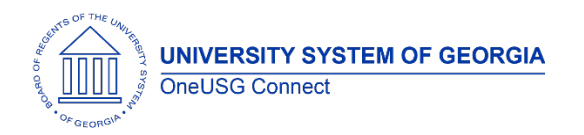

The purpose of these Release Notes is to inform OneUSG Connect technical staff and functional users of the scheduled 6.22 release of University System of Georgia (USG) functional application enhancements.

OneUSG Connect **Release 6.22** is currently scheduled for 11:15 p.m., Friday, April 9, 2021, until 7 a.m., Sunday, April 11, 2021.

# Release HREL 6.22

| General Information             |                                                                                                    |
|---------------------------------|----------------------------------------------------------------------------------------------------|
| Business Processes and Job Aids | Changes to the following Business Processes and Jobs Aids have been included in this release:                                                    |
|                                 | Payroll:                                                                                                    |
|                                 | <ul> <li>How do I set up an employee for<br/>Connecticut Paid Family &amp; Medical<br/>Leave? (PRA JA)</li> </ul>                                |
|                                 | Common Remitter:                                                                                                    |
|                                 | <ul> <li>What is the Common Remitter TRS IRS Fiscal<br/>Year Limit Process?</li> </ul>                                                           |
|                                 | Time and Absence:                                                                                                    |
|                                 | <ul> <li>How Do I Report My Time Using The Web<br/>Clock? (ESS Job Aid)</li> </ul>                                                               |
|                                 | <ul> <li>How Do I Approve Time For An Employee?<br/>(TA Job Aid)</li> </ul>                                                                      |
|                                 | <ul> <li>How Do I Submit an Absence Request?<br/>(ESS Job Aid)</li> </ul>                                                                        |
|                                 | <ul> <li>How Do I Enter Time For My Employees?<br/>(MSS Job Aid)</li> </ul>                                                                      |
|                                 | <ul> <li>How Do I Enter A Prior Period Adjustment?<br/>(MSS Job Aid)</li> </ul>                                                                  |
|                                 | <ul> <li>How Do I View And Cancel An Employee's<br/>Absence Request Via Absence Request<br/>History? (TA Job Aid) &amp; (MSS Job Aid)</li> </ul> |
|                                 | <ul> <li>How Do I Approve, Deny or Pushback An<br/>Absence (Leave) Request? (MSS Job Aid)</li> </ul>                                             |
|                                 | <ul> <li>How Do I Enter A Prior Period Adjustment<br/>As A Time &amp; Absence Approver? (TA Job<br/>Aid)</li> </ul>                              |
|                                 | <ul> <li>How Do I Approve Time? (MSS Job Aid)</li> </ul>                                                                                         |
|                                 | How Do I Approve, Deny, Or Pushback An                                                                                                    |
| OneUSG Connect                  | 3.25.2021                                                                                                    |

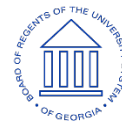

| Updates to User Experience | With Release 6.22 on April 9, 2021, the current Time<br>and Absence user experience will be modified.<br>This release will include PeopleSoft Fluid, which<br>provides a more modern look and the flexibility to<br>have Time & Absence pages render appropriately<br>based on the device being used, such as phones,<br>tablets, and desktop devices.                                                                                                    |
|----------------------------|----------------------------------------------------------------------------------------------------|
| Known Issues               | Resolutions to the following Known Issues have been included in this release:                                                                                                    |
|                            | <ul> <li>How Do l'Adjust an Employée's timesneet<br/>for Mid-Period Changes as a Time and<br/>Absence Editor? (TA Job)</li> <li>How Do I Manage Time Exceptions For My<br/>Employees? (MSS Job Aid)</li> <li>How Do I Manage Employee Time<br/>Exceptions? (TA Job Aid)</li> <li>How Do I Add an Attachment for<br/>Extended Absence Request? (ESS Job Aid)</li> <li>ESS: Employee Self Service<br/>MSS: Manager Self Service</li> <li>PRA: Practitioner<br/>TA: Time Approver</li> </ul>                                                                                |
|                            | <ul> <li>Employee's Absence Request? (TA Job<br/>Aid)</li> <li>How Do I Report My Time Using The<br/>Elapsed Timesheet (Hourly Employees)?<br/>(ESS Job Aid)</li> <li>How Do I Adjust an Employee's Timesheet<br/>for Mid-Period Changes as a Manager?<br/>(MSS Job Aid)</li> <li>How Do I Enter Time For An Employee As A<br/>Time And Absence Approver? (TA Job Aid)</li> <li>"How Do I Approve, Deny, or Pushback<br/>and Absence Request? (PRA Job Aid);<br/>New Title: How Do I Approve an Absence<br/>Request on behalf of a Manager/Time<br/>Approver"</li> </ul> |

UNIVERSITY SYSTEM OF GEORGIA

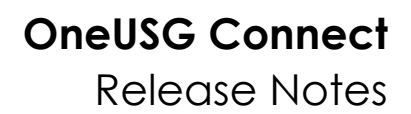

| As a result, the process to submit hours worked,<br>approve timecards and absences, and request<br>absences will change. More specifically, the look<br>and feel of the following will be updated:                                                                                                    |
|----------------------------------------------------------------------------------------------------|
| <ul> <li>Weekly Timesheet</li> <li>Time Entry Exceptions</li> <li>Payable Time Summary</li> <li>Payable Time Detail</li> <li>Absence Requests</li> <li>Absence Balances</li> <li>Absence Request History</li> <li>Absence Request Cancellation</li> <li>Time Management Landing<br/>Page/Dashboard</li> </ul> |
| To the extent possible, module-specific updates will be documented below.                                                                                                    |

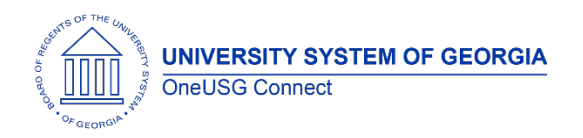

#### Table Structure Changes

This release includes Tax Update 21-A which contains PeopleSoft delivered changes to support Connecticut Paid Family and Medical Leave Payroll Deductions. The changes include:

1. The addition of fields to two record definitions: PS\_CO\_STATETAX\_TBL and PS\_STATE\_TAX\_DATA

| Record Name        | Change            |
|--------------------|-------------------|
| PS_CO_STATETAX_TBL | Added new fields: |
|                    | PY_FML_ADMIN_CODE |
|                    | PY_FML_EE_RT      |
|                    | PY_FML_ER_RT      |
|                    | PY_GL_FML_EE      |
|                    | PY_GL_FML_ER      |
|                    | PY_GL_VFML_EE     |
|                    | PY_GL_VFML_ER     |
|                    | PY_FML_EFF_TAX_YR |
|                    | PY_FML_EFF_TX_QTR |
|                    | PY_FML_PLAN       |
|                    | PY_FML_PLAN_NBR   |
| PS_STATE_TAX_DATA  | Added new field:  |
|                    | PY_FML_STATUS     |

2. New translate values for ACTIVITY field. The ACTIVITY field is found in the following tables that are available via PeopleSoft Query or database access:

PS\_DEPT\_ACTIVITY

PS\_DEPT\_ACT\_DTL

PS\_CHART\_DIST\_HR

PS\_CHART\_KEYS\_HR

New translate values for ACTIVITY:

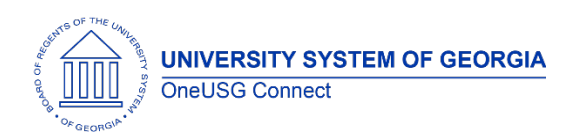

| Value | Description                      |
|-------|----------------------------------|
| FML   | Family Medical Leave<br>Employee |
| FMM   | Family Medical Leave<br>Employer |
| VFL   | Voluntary Family Med Lv<br>(EE)  |
| VFM   | Voluntary Family Med Lv<br>(ER)  |

3. New Tax Classes have been added to support payroll tax calculations:

| Value | Description                     |
|-------|---------------------------------|
| AA    | Family Medical Leave Ins EE     |
| AB    | Family Medical Leave Ins ER     |
| AC    | Voluntary Family Med Lv<br>(EE) |
| AD    | Voluntary Family Med Lv<br>(ER) |

4. A new audit record for Academic Year Pay Type will be included in the release:

AUDIT\_CNTRT\_BOR – Contract Data Audit Contains all fields on the Academic Year Pay Type page

5. The following MSS Summer Pay Tables and fields have been added:

| Header Table       |                |  |
|--------------------|----------------|--|
| Table Name         | Field          |  |
| PS_BOR_MSS_SPY_HDR | TRANSACTION_ID |  |
| PS_BOR_MSS_SPY_HDR | EMPLID         |  |
| PS_BOR_MSS_SPY_HDR | EMPL_RCD       |  |
| PS_BOR_MSS_SPY_HDR | POSITION_NBR   |  |
| PS_BOR_MSS_SPY_HDR | COMPANY        |  |
| PS_BOR_MSS_SPY_HDR | CALENDAR_YEAR  |  |
| PS_BOR_MSS_SPY_HDR | DEPTID         |  |
| PS_BOR_MSS_SPY_HDR | BUSINESS_UNIT  |  |
| PS_BOR_MSS_SPY_HDR | BEGIN_DT       |  |
| PS_BOR_MSS_SPY_HDR | END_DT         |  |
| PS_BOR_MSS_SPY_HDR | BOR_SUMMER_PAY |  |
| PS_BOR_MSS_SPY_HDR | APPR_STATUS    |  |
| PS_BOR_MSS_SPY_HDR | PROCESSED      |  |

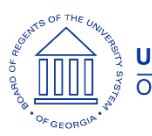

| PS_BOR_MSS_SPY_HDR | OPRID           |
|--------------------|-----------------|
| PS_BOR_MSS_SPY_HDR | OPRCLASS        |
| PS_BOR_MSS_SPY_HDR | WF_STATUS       |
| PS_BOR_MSS_SPY_HDR | LAST_UPDT_OPRID |
| PS_BOR_MSS_SPY_HDR | LASTUPDDTTM     |
| PS_BOR_MSS_SPY_HDR | DESCRLONG       |

| Detail Table       |                  |  |
|--------------------|------------------|--|
| Table Name         | Field            |  |
| PS_BOR_MSS_SPY_DTL | TRANSACTION_ID   |  |
| PS_BOR_MSS_SPY_DTL | EMPLID           |  |
| PS_BOR_MSS_SPY_DTL | EMPL_RCD         |  |
| PS_BOR_MSS_SPY_DTL | POSITION_NBR     |  |
| PS_BOR_MSS_SPY_DTL | COMPANY          |  |
| PS_BOR_MSS_SPY_DTL | CALENDAR_YEAR    |  |
| PS_BOR_MSS_SPY_DTL | ACCT_CD          |  |
| PS_BOR_MSS_SPY_DTL | ERNCD            |  |
| PS_BOR_MSS_SPY_DTL | OVERRIDE         |  |
| PS_BOR_MSS_SPY_DTL | PERCENT_TIME     |  |
| PS_BOR_MSS_SPY_DTL | BOR_AUG_MTHLY_RT |  |
| PS_BOR_MSS_SPY_DTL | BOR_JUL_MTHLY_RT |  |
| PS_BOR_MSS_SPY_DTL | BOR_JUN_MTHLY_RT |  |
| PS_BOR_MSS_SPY_DTL | BOR_MAY_MTHLY_RT |  |

| Attachment Table   |                   |  |
|--------------------|-------------------|--|
| Table Name         | Field             |  |
| PS_BOR_SUM_PAY_ATT | TRANSACTION_ID    |  |
| PS_BOR_SUM_PAY_ATT | EMPLID            |  |
| PS_BOR_SUM_PAY_ATT | EMPL_RCD          |  |
| PS_BOR_SUM_PAY_ATT | POSITION_NBR      |  |
| PS_BOR_SUM_PAY_ATT | COMPANY           |  |
| PS_BOR_SUM_PAY_ATT | CALENDAR_YEAR     |  |
| PS_BOR_SUM_PAY_ATT | ATTACHSYSFILENAME |  |
| PS_BOR_SUM_PAY_ATT | ATTACHUSERFILE    |  |
| PS_BOR_SUM_PAY_ATT | DESCR100          |  |
| PS_BOR_SUM_PAY_ATT | LASTUPDDTTM       |  |
| PS_BOR_SUM_PAY_ATT | LASTUPDOPRID      |  |

| Workflow Table     |               |  |
|--------------------|---------------|--|
| Table Name         | Field         |  |
| PS_BOR_MSS_SP_XREF | EOAWTHREAD_ID |  |
| PS_BOR_MSS_SP_XREF | EOAWPRCS_ID   |  |

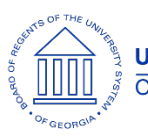

| PS_BOR_MSS_SP_XREF | EOAWDEFN_ID       |
|--------------------|-------------------|
| PS_BOR_MSS_SP_XREF | ORIGINATORID      |
| PS_BOR_MSS_SP_XREF | eoawrequestor_id  |
| PS_BOR_MSS_SP_XREF | RECNAME           |
| PS_BOR_MSS_SP_XREF | EOAWTHREAD_STATUS |
| PS_BOR_MSS_SP_XREF | EOAWPARENT_THREAD |
| PS_BOR_MSS_SP_XREF | EOAWDTTM_MODIFIED |
| PS_BOR_MSS_SP_XREF | TRANSACTION_ID    |
| PS_BOR_MSS_SP_XREF | EMPLID            |
| PS_BOR_MSS_SP_XREF | EMPL_RCD          |
| PS_BOR_MSS_SP_XREF | POSITION_NBR      |
| PS_BOR_MSS_SP_XREF | COMPANY           |
| PS_BOR_MSS_SP_XREF | CALENDAR_YEAR     |
| PS_BOR_MSS_SP_XREF | PROCESSED         |
| PS_BOR_MSS_SP_XREF | COMMENTS          |

#### Module Specific Information Absence Management (ABS)

| Create and Maintain Absences<br>Business Process Change | Navigator > Global PY and ABS > Payee Data ><br>Maintain Absences > Create and Maintain<br>Absences                                         |
|---------------------------------------------------------|----------------------------------------------------------------------------------------------------|
|                                                         | Current state, practitioners can approve<br>employee absence requests on the time sheet or<br>the Absence Event page.                       |
|                                                         | After HREL 6.22, best practice is that practitioners<br>should approve absences on behalf of a<br>manager on the Create and Maintain page.  |
|                                                         | A new Knowledge Article, "How Do I Approve an<br>Absence Request on behalf of a Manager/ Time<br>Approver?" (PRA Job Aid) has been created. |
| Absence Event Business Process                          | Navigation > Global PY and ABS > Payee Data > Maintain Absences > Absence Event                                                             |
|                                                         | Current state Absence Administrators and                                                                                                    |
|                                                         | practitioners can approve regular absences and                                                                                              |

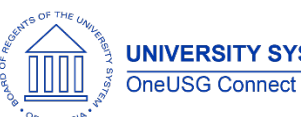

UNIVERSITY SYSTEM OF GEORGIA

|                                           | extended absences on the Absence Event page.                                                                                                    |
|-------------------------------------------|----------------------------------------------------------------------------------------------------|
|                                           | After HREL 6.22, best practice is to only approve extended absences on the Absence Event page.                                                                  |
| New Attachment Functionality              | Manager Self Service > Team Time > Request<br>Absence<br>Navigator > Manager Self Service > Time<br>Management > Report Time > Request Absence                  |
|                                           | Employee Self Service > Time and Absence ><br>Request Absence<br>Navigator > Self Service > Time Reporting ><br>Report Time > Request Absence                   |
|                                           | Employee Self Service > Time and Absence ><br>Extended Absence Request<br>Navigator > Self Service > Time Reporting ><br>Report Time > Extended Absence Request |
|                                           | New functionality is available with HREL 6.22 for<br>employees and managers to attach<br>documentation to regular and extended<br>absences.                     |
|                                           | A new Knowledge Article, "How Do I Add An<br>Attachment to Extended Absence Request (ESS<br>Job Aid)" has been created.                                         |
| Requesting Absence from the<br>Time Sheet | Current state, both employees and managers<br>can request an employee absence from the<br>employee time sheet.                                                  |
|                                           | After HREL 6.22, neither employees nor managers<br>can request an absence from the employee<br>time sheet.                                                      |
| Approving Absence from the Time<br>Sheet  | Current state, managers can approve an employee absence from the employee time sheet.                                                                           |
|                                           | After HREL 6.22, managers cannot approve an absence from the employee time sheet.                                                                               |

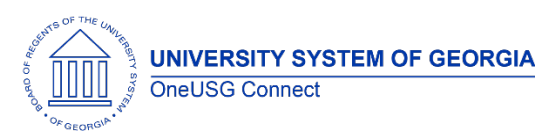

| Cancelling an Absence Directly<br>from the Time Sheet | Current state, employees and managers can<br>cancel an employee absence from the<br>employee directly from the time sheet.<br>After HREL 6.22, neither employees nor managers<br>can cancel an absence directly from the<br>employee time sheet. |
|-------------------------------------------------------|----------------------------------------------------------------------------------------------------|
| Editing an Absence Directly from<br>the Time Sheet    | Current state, employees and managers can<br>edit an employee absence from the employee<br>directly from the time sheet.<br>After HREL 6.22, neither employees nor managers<br>can edit an absence directly from the employee<br>time sheet.     |

### Commitment Accounting (CA)

#### **Reports/Queries**

| New Query<br>BOR_CA_ENC_DIST_ARC_SUM                             | Navigator > Reporting Tools > Query > Query<br>Manager                                                                                                    |
|------------------------------------------------------------------|----------------------------------------------------------------------------------------------------|
|                                                                  | New query created per user request to help with<br>reconciling encumbrance journals. This query<br>returns totals by instance number and account.                                               |
| Fixes to Queries<br>BOR_CA_ENCUMB_DIST<br>BOR CA ENCUMB DIST ARC | Navigator > Reporting Tools > Query > Query<br>Manager                                                                                                    |
|                                                                  | Adjusted the join to the NAMES table to improve<br>query accuracy. Previously, the join to the<br>NAMES table could result in rows being dropped<br>from either query making totals inaccurate. |
| Invalid Funding Report                                           | Navigator > OneUSG > Commitment Accounting                                                                                                    |
|                                                                  | Report logic has been enhanced to accurately<br>report Invalid Funding based on effective dated<br>rows on the Department Budget Table.                                                         |
|                                                                  | Example: Positions will <b>NOT</b> be reported for<br>Invalid Funding when the pay period crosses the<br>fiscal year (i.e. PayrunID 17B2 06/27/21 –                                             |

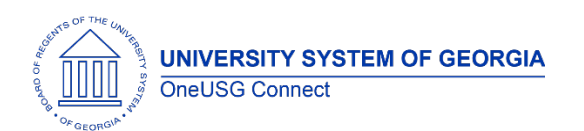

| 07/10/21) <b>AND</b> the next Budget year (FY22) has |
|------------------------------------------------------|
| been loaded.                                         |

## Time and Labor (TL)

| Ability to change employee<br>historical work schedules updated | Practitioner Navigator> Time and Labor> Enroll<br>Time Reporters> Assian Work Schedule                                                                                                    |
|-----------------------------------------------------------------|----------------------------------------------------------------------------------------------------|
|                                                                 | Manager Navigation: MSS> Team Time Tile><br>Assign Work Schedule                                                                                                    |
|                                                                 | Navigator > Manager Self Service > Time<br>Management > Manage Schedules > Assign<br>Work Schedule                                                                                                    |
|                                                                 | Current state, both practitioners and managers<br>can change or delete employee's historical work<br>schedules.                                                                                                    |
|                                                                 | After HREL 6.22, only SSC and ITS will have the<br>ability to change or delete an employee's<br>historical work schedule. Practitioners must<br>submit a ticket to OneUSG Support<br>(oneusgsupport@usg.edu) for any adjustments to<br>employee's historical work schedules. |
| Timesheet Display Updated                                       | Current state, employees could select "view by"<br>options for calendar period, weekly or day on<br>the timesheet.                                                                                                    |
|                                                                 | After HREL 6.22, employee timesheets default to the calendar period.                                                                                                    |
| Web Clock Access updated                                        | Employee Self Service > Time and Absence > Report Time                                                                                                    |
|                                                                 | Current state, employees click the Web Clock<br>link that brings them to the Web Clock page to<br>submit the punch.                                                                                                    |
|                                                                 | After HREL 6.22, employees can submit the punch directly from the Request Time tile.                                                                                                    |

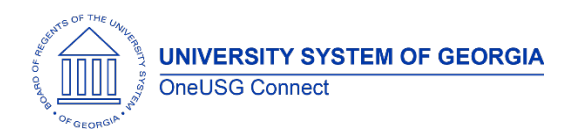

| New Search Field Filter | Navigation:<br>Manager Self Service > Team Time Tile                                                                                                    |
|-------------------------|----------------------------------------------------------------------------------------------------|
|                         | Time Approver > Team Time Tile                                                                                                    |
|                         | Manager Self Service > Time Management ><br>Report Time > Report/Approve Fluid Timesheet                                                                                                    |
|                         | Previously, when going to Team Time, the filters<br>for options were visible. With Fluid, to search by<br>specific filter options such as Time Reporter<br>Group, Employee Name, Employee ID, etc click<br>on the 'Filter' option and then 'Done'. To search<br>for all employees, click 'Get Employees'. By<br>selecting this option, it will populate all<br>employees assigned to you. |

#### **Reports/Queries**

| BOR_TL_MTR_ENROLLED | Navigator > Reporting Tools > Query > Query<br>Manager/Viewer                                                                                                    |
|---------------------|----------------------------------------------------------------------------------------------------|
|                     | This query will return all employees who are<br>report time via manual punch time entry. These<br>are the employees who are eligible to report<br>time with their mobile device. To request<br>employees be provisioned with the new mobile<br>punch time reporting template, please submit a<br>ticket to OneUSG Support<br>( <u>oneusgsupport@usg.edu</u> ) with the query results<br>detailing the employees that should have the<br>ability to punch time from a mobile device. If no<br>ticket is received, no employees from your<br>institution will have this ability. |

#### Page Changes

| Time Sheet Page Name Change | Navigator > Manager Self Service > Team Time ><br>Time Sheet > Report/Approve Fluid Time Sheet                                                      |
|-----------------------------|----------------------------------------------------------------------------------------------------|
|                             | After HREL 6.22, there is a name change from<br>"Time Sheet" to "Report/Approve Fluid Time<br>Sheet". If this page is saved as a favorite, you will |

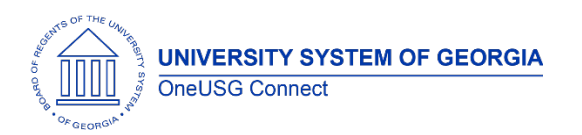

|                                   | need to update your favorites as the original will no longer be available.                                                                                                    |
|-----------------------------------|----------------------------------------------------------------------------------------------------|
| New Time and Absence<br>Dashboard | After HREL 6.22, there will be a new Time and<br>Absence Dashboard to organize all time and<br>absence tiles. When employees access the Time<br>and Absence tile, they will see new tiles instead<br>of menu links. The new tiles are:<br>Time Summary<br>Weekly Time Sheet<br>Payable Time<br>Report Time<br>Weekly Time Sheet – Fluid (Elapsed Reporters |
|                                   | Only)<br>Exceptions<br>Request Absences<br>View Absence Requests<br>Cancel Absences<br>Absence Balances<br>Extended Absence Request                                                                                                    |
| Payable Time Tile                 | Employee Self Service > Time and Absence ><br>Payable Time<br>The new Payable Time tile will display a summary<br>of the prior period payable time hours. When the<br>employee clicks the Payable Time tile, details for<br>the current pay period payable time will be<br>displayed.<br>Knowledge Article, "How Do I View My Payable                      |
|                                   | Time?" (USGKB0010842) has been updated.                                                                                                    |

### Payroll (PY)

| Academic Year Pay Type | Navigator > Workforce Administration > Job<br>Information > Contract Administration ><br>Academic Year Pay |
|------------------------|----------------------------------------------------------------------------------------------------|
|                        | Navigator > Payroll for NA > Payroll<br>Customization > AYP/Summer Pay > Use ><br>Academic Year Pay        |

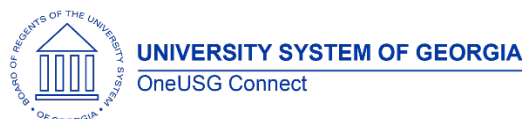

|                        | A modification was made to the logic on the<br>Academic Year Pay (AYP) Type page to<br>include effective date validation against job<br>data. This will allow editing on the AYP Type<br>when required due to updates made in job<br>data. Audit was also added to this record.                                                |
|------------------------|----------------------------------------------------------------------------------------------------|
| Summer Pay Page in MSS | The Summer Pay page functionality will be<br>available in Manager Self Service (MSS) including<br>workflow and approval. The decision to use the<br>Summer Pay page is at the institution level and<br>configurable on the Summer Pay Setup page. A<br>subset of institutions will pilot the functionality for<br>summer 2021. |

#### **Reports/Queries**

| BOR_AYP_ACAD_PAY_TYPE_AUDIT | New Audit Query for Academic Year Pay                                                                                                    |
|-----------------------------|----------------------------------------------------------------------------------------------------|
|                             | Navigator > Reporting Tools > Query > Query<br>Manager/Query Viewer                                                                                                    |
|                             | This new query will provide the User ID and<br>Date/Time Stamp as well as other fields for any<br>updates to the Academic Year Pay Type page.<br>This query prompts for all (%) or EMPL ID. |

### **Page Changes**

| Summer Pay Setup | Navigator > Payroll for North America > Payroll<br>Customization > AYP/Summer Pay > Setup ><br>Summer Pay Setup<br>A checkbox has been added on the company<br>Summer Pay Setup page for Summer Pay in MSS.<br>Checking this box will allow users to access the<br>Summer Pay page in Manager Self Service. |
|------------------|----------------------------------------------------------------------------------------------------|
| Tax Update 21-A  | Included in this tax update:<br>YE FFCRA Program Modifications - Tax Update<br>21-A modifies the YE FFCRA Application Engine<br>program to successfully load Families First<br>Coronavirus Response Act (FFCRA) earnings to<br>the year-end records for year-end reporting.                                 |

#### OneUSG Connect Release Notes

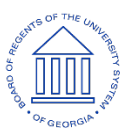

| CONNECTICUT PAID FAMILY & MEDICAL LEAVE<br>PAYROLL DEDUCTIONS EFFECTIVE 01 JAN 2021 –<br>This update delivers product modifications to<br>support the calculation and processing of the<br>employee payroll tax for the Connecticut Paid<br>Family and Medical Leave program effective<br>January 1, 2021. The State of Connecticut has<br>enacted legislation implementing a paid family<br>and medical leave program, which will be<br>funded through an employee-paid payroll tax of<br>0.5% (subject to annual adjustment). Wages<br>subject to the paid-leave tax are to be tied to<br>the amount of annual earnings subject to Social<br>Security tax.<br>Employee contributions are to start January 1,<br>2021, with employee benefits to be paid starting<br>January 1,<br>2022.<br>Employers who have one or more employees<br>must participate. |
|----------------------------------------------------------------------------------------------------|
| FAQs<br>https://ctpaidleave.org/s/frequently-asked-<br>questions?language=en_US                                                                                                    |
| Covered Employees<br>Only employees who work in Connecticut can<br>participate in CT Paid Leave. If an employer is<br>paying unemployment insurance for an<br>employee to the CT Department of Labor, that<br>fact is considered to be evidence that the<br>employee works in Connecticut.<br>An employee who lives in Connecticut but works<br>in another state is not eligible to participate in<br>the CT Paid Leave program, but may be eligible<br>to participate in a paid leave program offered<br>by the state where he or she works.                                                                                                    |
| BYPASS SELF-ADJUSTING FEATURE ON OASDI &<br>MEDICARE TIP BALANCES WHEN EE IS NOT PAID<br>TIPS<br>A modification will prevent tax amounts from Tax<br>Classes FICA Med Hospital Ins/EE-tips and FICA<br>Med Hospital Ins/ER-tips from being generated<br>on a paycheck that does not contain tip<br>earnings.                                                                                                    |

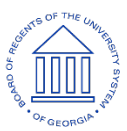

OneUSG Connect Release Notes

| Prior to the modifications, tax amounts of 0.01 or -<br>0.01 were generated by the self-adjusting<br>process for Tax Classes FICA Med Hospital Ins/EE-<br>tips and FICA Med Hospital Ins/ER-tips on a<br>paycheck that did not contain tip earnings.                                                                                                    |
|----------------------------------------------------------------------------------------------------|
| ESS: WARNING MESSAGE ISSUED TWICE WHEN<br>EMPLOYEE HAS LOCK IN LETTER<br>A modification to PeopleCode to issue only one<br>warning message when a Classic Employee Self<br>Service W-4 Withholding Certificate is entered for<br>an employee who has an IRS Lock-In Letter.<br>Prior to the modifications, the system issued<br>duplicate warning messages, "You are not<br>eligible to update your tax data at this time.<br>Contact your payroll administrator for further<br>information." |
| PAYCHECK MODELER: 401K DEDUCTION<br>CALCULATED INCORRECTLY IN MODELED CHECK<br>PeopleCode modified to recalculate deductions<br>based on earnings when earnings are modified<br>after the initial calculation of the check but no<br>manual changes to those deductions are made.<br>Prior to the modifications, the Paycheck Modeler<br>would not recalculate the deduction amounts<br>when changes to the base earnings<br>were made after the initial model check was<br>calculated.       |
| MINIMUM WAGE JURISDICTION: TL LOAD<br>DEFAULTS INCORRECT JURISDICTION TO PAYLINE<br>Time and Labor Load modified to default the<br>correct jurisdiction on the payline based on the<br>State and Locality loaded from the Time and<br>Labor timesheet.<br>Prior to the modifications, the Load Time and<br>Labor process loaded the incorrect jurisdiction<br>on the payline.                                                                                                    |
| Navigator > Setup HCM > Product Related ><br>Payroll for North America > Federal/State Taxes ><br>Tax Table                                                                                                    |
| <ul> <li>Regulatory Compliance Updates:</li> <li>Consolidated U.S. tax table changes - tax<br/>update 21-A</li> </ul>                                                                                                    |

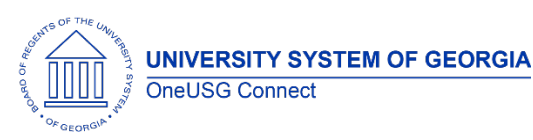

| <ul> <li>2020 OH local CCA EFW2 reporting<br/>changes</li> <li>Consolidated taxable gross definition<br/>table changes</li> <li>Consolidated U.S. garnishment table<br/>changes</li> <li>Local Tax Table</li> <li>Local Tax Table – Ohio School Districts</li> <li>Local Tax Table – PA Local Earned Income<br/>Tax</li> <li>Local Tax Table – PA Local Services Tax</li> <li>Local Tax Reciprocity Table</li> <li>Garnishment Rules Table (US)</li> </ul> |
|----------------------------------------------------------------------------------------------------|
| <ul> <li>Cocal Tax Reciprocity Table</li> <li>Garnishment Rules Table (US)</li> <li>Taxable Gross Definition Table</li> </ul>                                                                                                    |
|                                                                                                    |

## Manager Self Service (MSS)

| Add/ Change Position Transaction | Manager Self Service Home Page> Manage<br>Positions Tile> Add/ Change Position                                                                                                    |
|----------------------------------|----------------------------------------------------------------------------------------------------|
|                                  | Code was written to stop the requestors from<br>requesting changes to a position or creating new<br>positions in an in-active department. The<br>requestor receives a hard stop error message for<br>inactive department.    |
|                                  | Code was written to stop the requestors from<br>requesting changes to positions or creating new<br>positions using an in-active job code. With the fix<br>the in-active job code does not populate on the<br>job code field. |

| Other Notes                        |                             |
|------------------------------------|-----------------------------|
| Next Tentatively                   | Release 6.22 – April 9      |
| Scheduled<br>Release 6.24 – June 4 | Release 6.24 – June 4       |
| Releases                           | Release 6.26 – September 10 |

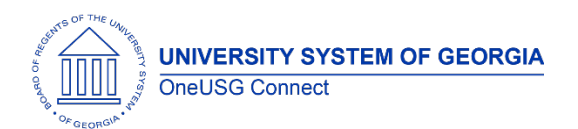

#### OneUSG Connect Release Notes

|                                 | Release 6.30 – December 3                                                              |
|---------------------------------|----------------------------------------------------------------------------------------|
| More Information<br>and Support | For business impact emergency issues, contact OneUSG Connect at oneusgsupport@usg.edu. |